# **Deleting Students from Your Gradebook in Aereis.net**

**NOTE**: Students officially dropped from your classes will no longer appear on your Aeries.net **Attendance** Table.

#### **Backup Gradebooks**

1) Log into Aeries.net (<u>https://lachsa.asp.aeries.net/teacher</u>) and go to the Gradebook for the class the student was enrolled in.

2) In the Dashboard, select the Gradebook and click on Details. Next, click on By Student to see the student's grades.

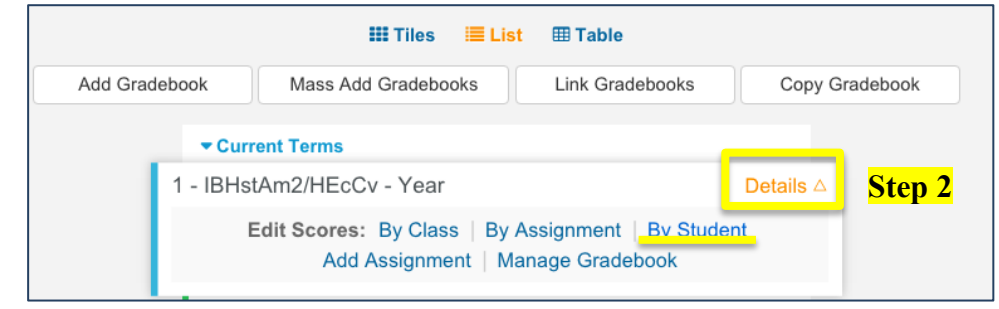

**3)** Verify that ALL OF YOUR GRADES are accurate for any student that has permanently dropped your class (as you do not want to remove them if you have not transferred their scores to the other period or teacher they changed into).

4) You may want to print a copy of your current Gradebook or back up your Gradebook before you begin. To back up your Gradebook, click on the **Manage** menu in the upper right of the dark blue navigation bar.

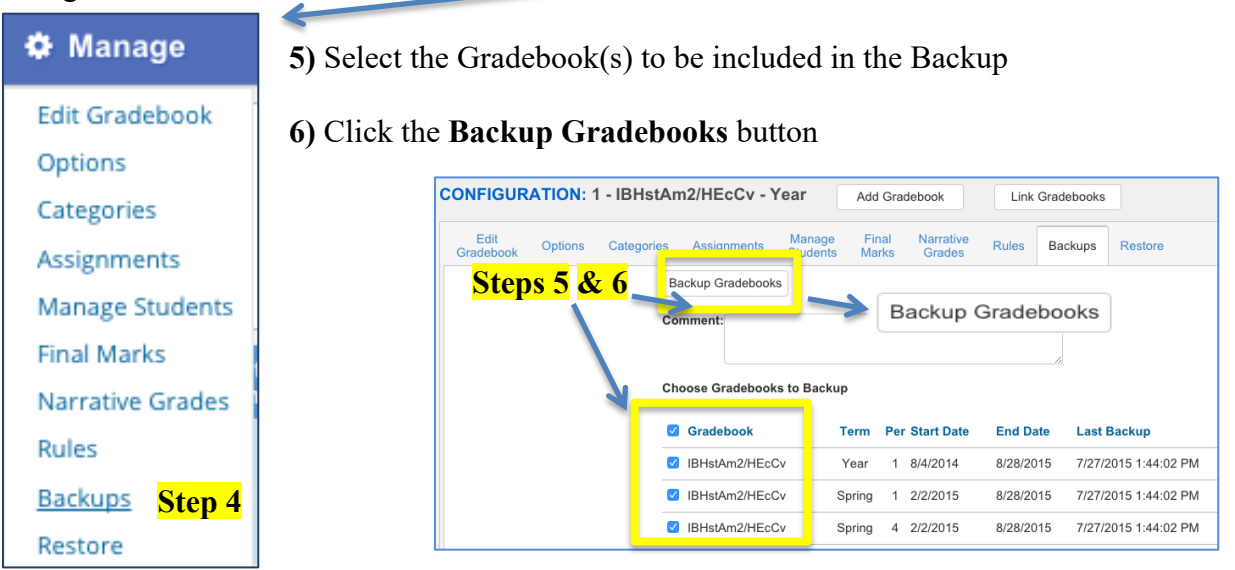

The following message will appear when you have successfully completed the Backup

```
Gradebooks Backup Completed!
```

## **Managing Students: Dropping and Deleting Students**

7) Click on the **Details button**, then **the Manage Gradebooks** button on the Dashboard page. Click the mouse on the **Manage Students** tab. The following page will display with the selected Gradebook name on the top of the form.

| 3 - 2nd Sem Adv Alg         | gebra CP - Sp              | oring∙ a     | Dashboard       | Scores by Class           | 🕼 Assign      | ments   | 😁 Students       | Reports    | Manage       |               |
|-----------------------------|----------------------------|--------------|-----------------|---------------------------|---------------|---------|------------------|------------|--------------|---------------|
| CONFIGURATION: 3 - 2nd      | d Sem Ad                   | v Algebr     | ra CP - Spr     | Add Grade                 | book          | Lin     | k Gradebooks     |            | The <b>D</b> | rop Students  |
| Edit Gradebook Options Cate | egories As                 | signments    | Manage Stu      | Idents Final Marks        | Narrative G   | rades   | Rules Bac        | kups Rest  | button       | will appear   |
| S                           | tart and End of            | dates deterr | nine what assig | gnments the student is ad | countable for | based   | on assignment of | lue dates. | when s       | students have |
|                             | You have s                 | tudents to b | e Added To or   | Dropped From your Gra     | debooks Ad    | d Stude | ents Drop Stud   | lents      | been d       | ropped from   |
|                             |                            |              | A               | dd Students Not In Your ( | Classes       |         |                  |            | your A       | ttendance     |
| Allow                       | Deletes                    |              |                 |                           |               |         |                  |            | roster.      |               |
| Action                      | Status                     | Sort Stu     | ID Stu          | dent                      | Sex           | Grd     | Start Date       | End Date   |              |               |
|                             | <ul> <li>Active</li> </ul> | 37 994       | 00271 Bois      | ssiere, Natthakarn A      | F             | 11      | 1/23/2014        |            |              |               |
|                             | <ul> <li>Active</li> </ul> | 31 994       | 00307 Bre       | ceda, Anna Marie          | F             | 11      | 8/28/2013        |            |              |               |
|                             | <ul> <li>Active</li> </ul> | 34 994       | 00460 Ces       | ena, Faraaz               | М             | 11      | 1/25/2014        |            |              |               |

The Manage Students tab will display all students in a selected Gradebook. The Custom Sort and Transfer options (if applicable) are available on the Manage Students tab.

The Action dropdown will allow you to Drop or Delete a student from the selected Gradebook.

### **Dropping Students from the Gradebook**

8) To **Drop** a student, click the mouse into the Action field and select the **Drop** option from the dropdown to the left of the Student's name. The **End Date** will be auto populated based on the student's class leave date. (**NOTE:** you may need to refresh the page)

The students **End Date** will ensure that the student is not responsible for assignments with due dates after the students **End Date**.

| Edit Gradebook                                                                                               | Options Catego | ries As:   | signments    | Manage    | e Students   | Final Marks     | Narrative G | rades  | Rules       | Backups Re | store |
|----------------------------------------------------------------------------------------------------|----------------|------------|--------------|-----------|--------------|-----------------|-------------|--------|-------------|------------|-------|
| Start and End dates determine what assignments the student is accountable for based on assignment due dates. |                |            |              |           |              |                 |             |        |             |            |       |
|                                                                                                    | ١              | You have s | tudents to b | e Added 7 | To or Droppe | d From your Cro | deboaks Ad  | d Stud | ents Drop S | Students   |       |
|                                                                                                    |                |            |              |           | Add Stude    | nts Not In Your | Classes     |        |             |            |       |
|                                                                                                    | Allow De       | eletes     |              |           |              |                 |             |        |             |            | 1     |
|                                                                                                    | Action         | Status     | Sort Stu     | ID        | Student      |                 | Sex         | Grd    | Start Date  | End Date   | _     |
|                                                                                                    |                | Active     | 37 994       | 00271     | Boissiere, N | atthakarn A     | F           | 11     | 1/23/2014   |            |       |
| Step 8                                                                                                    |                | Active     | 31 994       | 00307     | Breceda, Ar  | na Marie        | F           | 11     | 8/28/2013   |            |       |
|                                                                                                    | Drop           | Active     | 34 994       | 00460     | Cesena, Fa   | raaz            | М           | 11     | 1/25/2014   |            |       |
|                                                                                                    |                | Active     | 3 994        | 00461     | Chacon, Jor  | nathon          | М           | 11     | 8/28/2013   |            | -     |

Dropped students will display highlighted in yellow at the bottom of the student list.

| Dropped | 1 | 99400271 | Boissiere, Natthakarn A | F | 11 | 1/15/2014 | 10/15/2013 |
|---------|---|----------|-------------------------|---|----|-----------|------------|
| Dropped | 2 | 99400307 | Breceda, Anna Marie     | F | 11 | 8/26/2013 | 11/3/2013  |

## **Dropping Students from the Gradebook**

9) To **Delete** a student, click the mouse on the **check box** at the top of the form. The check box at the top of the form MUST be checked.

| Edit<br>Gradebook Options | Categories | Assignment    | s Manage<br>Students | Final Narrative<br>Marks Grades | Rules         | Backups  |        | Restore         |            |
|---------------------------|------------|---------------|----------------------|---------------------------------|---------------|----------|--------|-----------------|------------|
|                           | Star       | and End dates | determine what       | t assignments the studer        | nt is account | able for | r base | d on assignment | due dates. |
| Step 9                    | Allow De   | etes          |                      |                                 |               |          |        |                 |            |
|                           | Action     | Status Sort   | Stu ID               | Student                         |               | Sex      | Grd    | Start Date      | End Date   |
|                           |            | Active 39     | 99400001             | Abbott, Allan James             |               | М        | 12     | 3/3/2015        | 8/28/2015  |
|                           |            | Active 21     | 99400156             | Baca, Jason Steven              |               | М        | 12     | 8/4/2014        | 8/28/2015  |
|                           | Drop       | Active 22     | 99400318             | Brown, Gloria A                 |               | F        | 12     | 8/4/2014        | 8/28/2015  |
|                           |            | Active 23     | 99400371             | Calucag, Thais J                |               | F        | 12     | 8/4/2014        | 8/28/2015  |

Select the **Delete** option from the Action dropdown to the left of the Student's name. The student and their scores will be deleted from the Gradebook.

### NOTE: Deleting a student will delete a student's scores and must be done with caution.